# FlexConnect Central-DHCP-Konfigurationsbeispiel

## Inhalt

Einführung Voraussetzungen Anforderungen Verwendete Komponenten Hintergrundinformationen Konfigurieren Netzwerkdiagramm Dynamische Schnittstellenkonfiguration Zentrales DHCP pro WLAN Zentrales DHCP pro FlexConnect-AP Zentrales DHCP pro FlexConnect-Gruppe

## Einführung

In diesem Dokument wird beschrieben, welche Funktion das Dynamic Host Configuration Protocol (DHCP) in FlexConnect Central verwendet und wie es konfiguriert wird.

## Voraussetzungen

### Anforderungen

Cisco empfiehlt, über grundlegende Kenntnisse in folgenden Bereichen zu verfügen:

- AireOS-WLCs
- FlexConnect-APs
- DHCP
- Network Address Translation (NAT)
- Port Address Translation (PAT)

### Verwendete Komponenten

- WLC v8.0.140.0
- AP 1700

Hinweis: Diese Funktion ist seit Version 7.3 verfügbar.

Die Informationen in diesem Dokument wurden von den Geräten in einer bestimmten Laborumgebung erstellt. Alle in diesem Dokument verwendeten Geräte haben mit einer leeren (Standard-)Konfiguration begonnen. Wenn Ihr Netzwerk in Betrieb ist, stellen Sie sicher, dass Sie die potenziellen Auswirkungen eines Befehls verstehen.

## Hintergrundinformationen

Es gibt Fälle, in denen Access Points (APs) im FlexConnect-Modus an einem Standort installiert sind, an dem kein DHCP-Server verfügbar ist, oder an dem ein DHCP-Server für eines der Subnetze verfügbar ist. Der FlexConnect AP muss jedoch mehrere Service Set Identifier (SSID) mit unterschiedlichen Subnetzen bedienen.

In diesen Fällen ist es möglich, die DHCP Discovery-Pakete vom Remote-Standort zum Wireless LAN Controller (WLC) und von dort zum WLC zu überbrücken und das DHCP-Paket über eine der konfigurierten dynamischen Schnittstellen weiterzuleiten. Sobald der Client eine IP-Adresse vom zentralen DHCP-Server erhält, fließt der Datenverkehr von diesem Client lokal am Remote-Standort.

Wenn das Subnetz der IP-Adresse, die dem Client zugewiesen wurde, am Remote-Standort nicht vorhanden ist, können Sie NAT-PAT aktivieren, sodass der Datenverkehr vom Client zum AP fließt, dann führt der Access Point NAT-PAT aus und der Datenverkehr kann lokal am Remote-Standort fließen, obwohl das Subnetz dort nicht vorhanden ist.

## Konfigurieren

### Netzwerkdiagramm

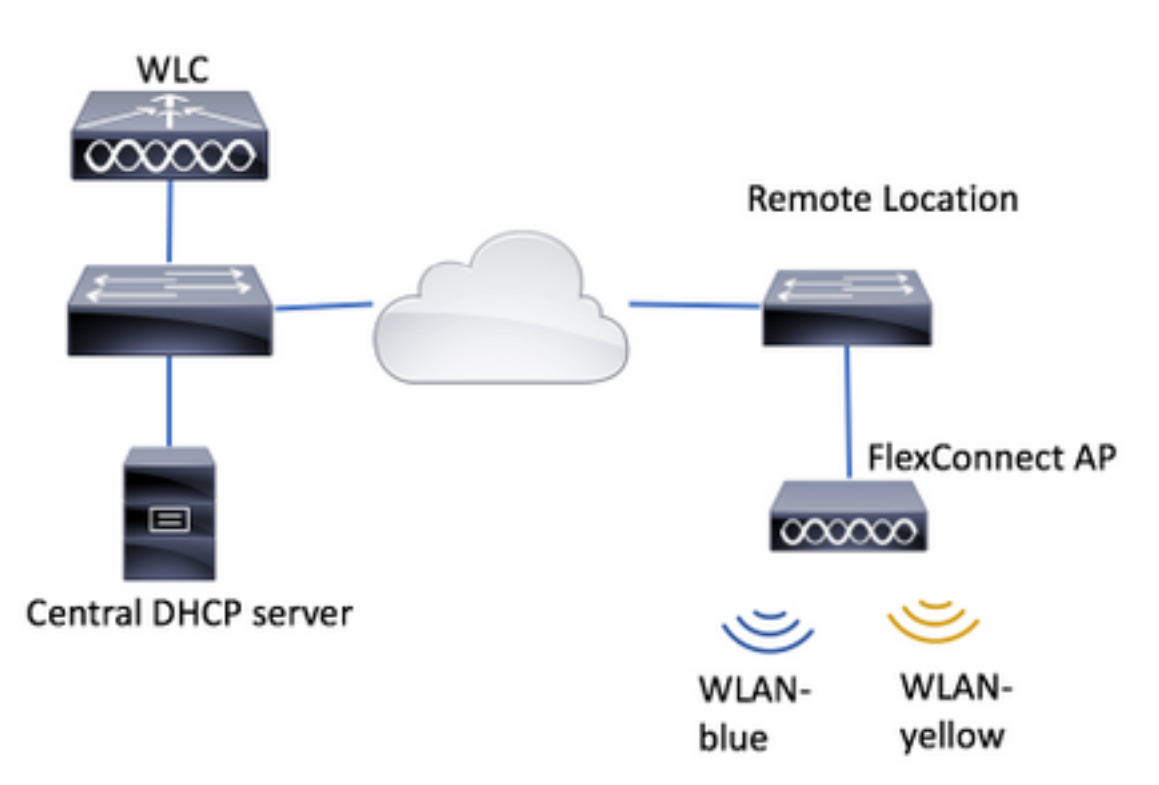

Im Konfigurationsbeispiel wird diese Topologie mit zwei WLANs (Wireless Local Area Networks) verwendet, wobei WLAN-Blau am Remote-Standort über einen lokalen DHCP-Server verfügt, WLAN-Gelb jedoch keinen. DHCP Discovery-Pakete, die über WLAN-gelb gesendet werden, werden an den WLC weitergeleitet. Anschließend leitet der zentrale DHCP-Server sie über eine seiner dynamischen Schnittstellen mit dem Ziel an den zentralen DHCP-Server weiter. Der zentrale DHCP-Server weist dem Client in WLAN-Gelb eine IP-Adresse zu. Danach fließt der vom Client in WLAN-Gelb erzeugte Datenverkehr lokal, und der FlexConnect AP übernimmt NAT/PAT,

um diesen zu ermöglichen, da das Subnetz der IP-Adresse des Clients zugewiesen wird. ist am Remote-Standort nicht vorhanden.

Ein Beispiel für die Konfiguration von WLAN-Blau finden Sie unter dem folgenden Link:

#### Konfigurieren von FlexConnect

Zentrales DHCP kann in drei Abschnitten konfiguriert werden:

- Pro FlexConnect-AP
- Pro FlexConnect-Gruppe
- Pro WLAN

#### Dynamische Schnittstellenkonfiguration

Vor der Konfiguration des zentralen DHCP für diese Szenarien müssen Sie die dynamische(n) Schnittstelle(n) konfigurieren, die der WLC zum Weiterleiten der DHCP-Discovery-Pakete verwendet.

Schritt 1: Navigieren Sie zu CONTROLLER > Schnittstellen, und klicken Sie auf Neu.

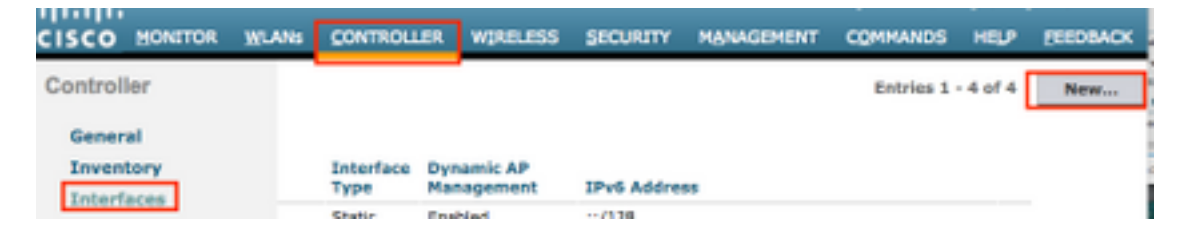

Schritt 2: Weisen Sie einen Namen und eine VLAN-ID zu, und klicken Sie dann auf Übernehmen.

| VLANS |                | WIRELESS | SECURITY | MANAGEMENT | C <u>O</u> MMANDS | HELP | FEEDBACK |
|-------|----------------|----------|----------|------------|-------------------|------|----------|
| Ir    | nterfaces > Ne | w        |          |            | < Bac             | k .  | Apply    |
| 1     | Interface Name | vlan2601 |          |            |                   |      |          |
|       | VLAN Id        | 2601     |          |            |                   |      |          |
| l     | VLAN Id        | 2601     |          |            |                   |      |          |

Schritt 3: Geben Sie die IP-Adresse der dynamischen Schnittstelle, deren Port und die IP-Adresse des DHCP-Servers ein. Wenn Sie fertig sind, klicken Sie auf Übernehmen.

In diesem Beispiel ist das Standard-Gateway dieser dynamischen Schnittstelle auch der DHCP-Server für dieses VLAN. Interfaces > Edit

| < Back | Appry |
|--------|-------|
|        |       |

| Interface Name                                                                                                    | vlan2601                                                    |
|----------------------------------------------------------------------------------------------------|-------------------------------------------------------------|
| MAC Address                                                                                                    | 80:e8:6f:02:cd:e0                                           |
| ofiguration                                                                                                    |                                                             |
| Guest Lan                                                                                                    | 0                                                           |
| Quarantine                                                                                                    | 0                                                           |
| Quarantine Vian Id                                                                                                    | 0                                                           |
| NAS-ID                                                                                                    | none                                                        |
| Enable Dynamic AP Ma                                                                                                    | nagement                                                    |
| Enable Dynamic AP Ma<br>terface Address                                                                                                    | nagement                                                    |
| inable Dynamic AP Ma<br>terface Address                                                                                                    | agement                                                     |
| Adive Port<br>Enable Dynamic AP Ma<br>terface Address<br>VLAN Identifier<br>IP Address                                                                                       | 2401<br>172, 16.0.9                                         |
| Adive Port<br>Enable Dynamic AP Ma<br>terface Address<br>VLAN Identifier<br>IP Address<br>Netmask                                                                            | 2601<br>172.56.0.9<br>255.255.255.0                         |
| Adree Port<br>Enable Dynamic AP Ma<br>terface Address<br>VUAN Edentifier<br>3P Address<br>Netmaak<br>Gateway                                                                 | 2601<br>172.16.0.9<br>255.255.255.0<br>172.16.0.1           |
| Cove Port<br>Enable Dynamic AP Ma<br>terface Address<br>VLAN Identifier<br>IP Address<br>Netmask<br>Gateway<br>ICP Information                                               | 2601<br>172, 16.0.9<br>255, 255, 2<br>172, 16.0.1           |
| Inable Dynamic AP Ma<br>terface Address<br><i>ILAN Edentifier</i><br>P Address<br>Netmask<br>Sateway<br>ICP Information<br>Visnary DHCP Server                               | 2401<br>172.16.0.9<br>255.255.255.0<br>172.16.0.1           |
| Cove Port<br>Inable Dynamic AP Ma<br>terface Address<br>VAN Identifier<br>IP Address<br>Vetmask<br>Sateway<br>ICP Information<br>Wimary DHCP Server<br>Secondary DHCP Server | 2601<br>172.36.0.9<br>255.255.0<br>372.16.0.1<br>172.16.0.1 |

In diesen Konfigurationsbeispielen erhalten die Clients in WLAN-gelb eine IP-Adresse vom VLAN 2601. Da VLAN 2601 am Remote-Standort nicht vorhanden ist, nur am Standort des WLC, ermöglichen diese Beispiele auch NAT-PAT. Der WAP übersetzt den vom Client generierten Datenverkehr, der von einer IP-Adresse stammt, die zum VLAN 2601 gehört, in seine eigene IP-Adresse, die am Remote-Standort funktioniert.

#### Zentrales DHCP pro WLAN

Diese Konfiguration aktiviert Central DHCP in einem FlexConnect Local Switching WLAN. Diese Funktion gilt für alle FlexConnect-APs, die das SSID-WLAN gelb übertragen.

Schritt 1: Erstellen Sie das WLAN.

Öffnen Sie die Benutzeroberfläche des WLC, und navigieren Sie zu WLANs > Create New > Go (Neues > Los).

| ıı ıı ı،<br>cısco                                          | <u>m</u> onitor | <u>W</u> LANs | <u>C</u> ONTROLLER | W <u>I</u> RELESS      | <u>s</u> ecurity   | M <u>A</u> NAGEMENT | C <u>O</u> MMANDS | HE <u>L</u> P j | <u>F</u> EEDBACK |    |
|------------------------------------------------------------|-----------------|---------------|--------------------|------------------------|--------------------|---------------------|-------------------|-----------------|------------------|----|
| WLANs                                                      | WLANs           |               |                    |                        |                    |                     |                   |                 |                  |    |
| <ul> <li>₩LANS</li> <li>WLANS</li> <li>Advanced</li> </ul> | Current Filt    | er: Nor       | ne [ <u>Cha</u>    | <u>nge Filter] [Cl</u> | <u>ear Filter]</u> |                     |                   | Create Ne       | w 🗸              | Go |

Wählen Sie einen Namen für die SSID und das Profil aus, und klicken Sie dann auf Übernehmen.

| W | /LANs > New  |              |   | < Back | Apply |
|---|--------------|--------------|---|--------|-------|
|   | Туре         | WLAN V       | _ |        |       |
|   | Profile Name | profile-name |   |        |       |
|   | SSID         | SSID-name    |   |        |       |
|   | ID           | 2 ~          |   |        |       |

CLI:

> config wlan create <wlan-id> <profile-name> <ssid-name>
Schritt 2: W\u00e4hlen Sie die dem WLAN zugewiesene Schnittstelle aus.

|                   | ty QoS Policy-Mapping Advanced                                               |
|-------------------|------------------------------------------------------------------------------|
|                   |                                                                              |
| Profile Name      | WLAN-yellow                                                                  |
| Туре              | WLAN                                                                         |
| SSID              | WLAN-yellow                                                                  |
| Status            | Enabled                                                                      |
|                   |                                                                              |
|                   | [WPA2][Auth(PSK)]                                                            |
| Security Policies |                                                                              |
| Security Policies | (Modifications done under security tab will appear after applying the change |
| Security Policies | (Modifications done under security tab will appear after applying the change |

#### CLI:

config wlan interface <wlan-id> <interface-name>

Schritt 3: Navigieren Sie zur Registerkarte **Sicherheit**, und wählen Sie eine Sicherheitsmethode aus.

In diesem Beispiel wird WPA2-PSK verwendet.

WLANs > Edit 'WLAN-yellow'

| Gei | neral        | Security   | QoS        | Policy  | Mapping | Advanced |
|-----|--------------|------------|------------|---------|---------|----------|
| L   | ayer 2.      | Layer 3    |            | ervers  |         |          |
| Fa  | ast Transiti | on 🗌       |            |         |         |          |
| Pr  | rotected I   | Manageme   | nt Frame   |         |         |          |
|     | PMF          |            | Disa       | abled 🛊 |         |          |
| w   | /PA+WPA      | 2 Paramet  | ers        |         |         |          |
| _   | WPA Poli     | су         |            |         |         |          |
|     | WPA2 Po      | licy-AES   |            |         |         |          |
| Αι  | uthentica    | tion Key M | anagement  |         |         |          |
|     | 802.1X       |            | Enable     |         |         |          |
|     | ССКМ         |            | Enable     |         |         |          |
| Г   | PSK          |            | Enable     |         |         |          |
|     | FT 802.1     | x          | Enable     |         |         |          |
|     | FT PSK       |            | Enable     |         |         |          |
|     | PSK Forr     | nat        | ASC        | CII \$  |         |          |
|     |              |            | ••••       | ••••    |         |          |
|     | WPA gtk      | -randomize | State Disa | able 🛊  |         |          |
| _   |              |            |            |         |         |          |

#### CLI:

config wlan security wpa akm 802.1x disable <wlan-id>
config wlan security wpa akm psk enable <wlan-id>
config wlan security wpa akm psk set-key ascii <password> <wlan-id>
Schritt 4: Navigieren Sie zur Registerkarte Erweitert, und aktivieren Sie DHCP Required.

Die Funktion DHCP Required ist obligatorisch, um Central DHCP verwenden zu können.

| (LANs | CONTROLLER                    | WIRELES   | S <u>S</u> ECU | RITY MANAGE   | MENT COMM                | ANDS   | HELP     | FEEDBACK |
|-------|-------------------------------|-----------|----------------|---------------|--------------------------|--------|----------|----------|
| W     | LANs > Edit                   | 'WLAN-y   | ellow'         |               |                          | < Back |          | Apply    |
|       | General Se                    | curity    | QoS P          | olicy-Mapping | Advanced                 |        |          |          |
|       | Allow AAA<br>Override         | Enabled   |                | D<br>         | DHCP Server              |        | Override | _        |
|       | Coverage<br>Hole<br>Detection | Enabled   |                |               | DHCP Addr.<br>Assignment | V      | Required | 1        |
|       | Enable Sessio                 | n Timeout |                |               | NEAD.                    |        |          | -        |

CLI:

config wlan dhcp\_server <wlan-id> 0.0.0.0 required

Schritt 5: Navigieren Sie zur Registerkarte **Erweitert**, und aktivieren Sie **Flexconnect Local Switching** und **Central DHCP Processing.** Wenn das dem WLAN zugewiesene Subnetz am Remote-Standort nicht vorhanden ist, stellen Sie sicher, dass auch **NAT-PAT** aktiviert ist.

### WLANs > Edit 'WLAN-yellow'

< Back

Apply

| Off Channel Scanning Defer       Local Client Profiling         Scan Defer       0 1 2 3 4 5 6 7         Priority       I 2 3 4 5 6 7         Priority       I 2 3 4 5 6 7         Priority       I 2 3 4 5 6 7         Priority       I 2 3 4 5 6 7         HTTP Profiling       Iniversal AP Admin         Scan Defer       100         Time(msecs)       100         FlexConnect       Iniversal AP Admin         FlexConnect Local       Iniversal AP Admin         Switching 2       Enabled         FlexConnect Local Auth       Enabled         FlexConnect Local Auth       Enabled         MDNS       Iniversal AP Admin         I2       Iniversal AP Admin         Learn Client IP Address       Enabled         Vian based Central       Enabled         Switching 13       Enabled         Central DHCP       Inabled                                                                                                    | Gene             | eral Security                              | QoS Po  | licy-Mapping | Advanced                    |               |
|----------------------------------------------------------------------------------------------------|------------------|--------------------------------------------|---------|--------------|-----------------------------|---------------|
| Scan Defer<br>Priority       0       1       2       3       4       5       6       7         Priority       Image: Image: Image | Off C            | hannel Scanning Defe                       | er      | Lo           | ocal Client Profiling       |               |
| Priority Image: Second control   Scan Defer<br>Time(msecs) 100   FlexConnect Universal AP Admin   FlexConnect 11v BSS Transition Support   FlexConnect Local<br>Switching 2 Enabled   FlexConnect Local Auth<br>12 Enabled   Learn Client IP Address<br>S<br>S Enabled   Vian based Central<br>Switching 13 Enabled   Central DHCP Image: Second control<br>Second control                                                                                                    | Sc               | an Defer 01                                | 23450   | 5 7          | DHCP Profiling              |               |
| Scan Defer<br>Time(msecs)       100       Universal AP Admin<br>Support         FlexConnect       Universal AP Admin         FlexConnect Local<br>Switching 2       Image: Connect Local Connect Local Connect Local Auth       Image: Connect Local Auth         FlexConnect Local Auth       Enabled       BSS Max Idle Service       Image: Connect Connect Local Auth         FlexConnect Local Auth       Enabled       mDNS         Learn Client IP Address       Enabled       Image: Connect Connect Conne                                                                                                    | Pri              | iority                                     |         |              | HTTP Profiling              |               |
| Securi Deter 100   Time(msecs) 100   Universal AP Admin   FlexConnect   Switching 2   FlexConnect Local   Switching 2   FlexConnect Local Auth   Enabled   FlexConnect Local Auth   Enabled   MDNS   Learn Client IP Address   Switching 13   Central DHCP   Universal AP Admin     Universal AP Admin                                                                                                    | Sc               | an Defer                                   |         | U            | niversal AP Admin<br>upport |               |
| FlexConnect       11v BSS Transition Support         FlexConnect Local       Image: Connect Local Auth       Enabled         FlexConnect Local Auth       Enabled       Directed Multicast Service         FlexConnect Local Auth       Enabled       mDNS         Learn Client IP Address       Enabled       mDNS Snooping         Switching 13       Enabled       mDNS         Central DHCP       Imabled       mDNS                                                                                                    | Tir              | me(msecs) 100                              |         |              | Universal AP Admin          |               |
| FlexConnect Local<br>Switching 2 Image: Base in the service   FlexConnect Local Auth<br>12 Enabled   FlexConnect Local Auth<br>12 Enabled   Learn Client IP Address<br>5 Enabled   Vian based Central<br>Switching 13 Enabled   Central DHCP Image: Central DHCP                                                                                                    | FlexC            | Connect                                    |         | 1            | 1v BSS Transition Support   |               |
| Switching 2   FlexConnect Local Auth   12   Learn Client IP Address   5   Vlan based Central   Switching 13                                                                                                    | Fle              | exConnect Local                            | Enabled |              | BSS Max Idle Service        |               |
| FlexConnect Local Auth       Enabled       mDNS         12       MDNS       MDNS Snooping       Imabled         12       MDNS Snooping       Imabled         12       MDNS Snooping       Imabled         12       MDNS Snooping       Imabled         13       Imabled       MDNS Snooping         14       Imabled       MDNS Snooping         15       Imabled       MDNS Snooping         16       Imabled       MDNS Snooping         17       Imabled       Imabled         18       Imabled       Imabled         19       Imabled       Imabled         19       Imabled       Imabled         19       Imabled       Imabled         19       Imabled       Imabled         19       Imabled       Imabled         19       Imabled       Imabled         19       Imabled       Imabled         19       Imabled       Imabled         19       Imabled       Imabled         19       Imabled       Imabled         19       Imabled       Imabled         19       Imabled       Imabled         19       Ima                                                                                                    | Sw               | vitching <sup>2</sup>                      |         | 1            | Directed Multicast Service  |               |
| Learn Client IP Address       Image: Enabled       mDNS Snooping       Image: Enabled         Suitching       Enabled       mDNS       MDNS         Central DHCP       Enabled       MDNS       MDNS-profile                                                                                                    | Fle<br><u>12</u> | exConnect Local Auth                       | Enabled | m            | DNS                         |               |
| Vlan based Central Enabled Profile default-mdns-profile \$                                                                                                    | Le<br><u>5</u>   | arn Client IP Address                      | Enabled |              | mDNS Snooping               | Enabled       |
| Central DHCP                                                                                                    | Vla<br>Sv        | an based Central<br>vitching <del>13</del> | Enabled |              | Profile default-mo          | Ins-profile 🕈 |
| Processing Enabled                                                                                                    | Ce<br>Pro        | entral DHCP<br>ocessing                    | Enabled | ]            |                             |               |
| Override DNS Enabled                                                                                                    | Ov               | verride DNS                                | Enabled |              |                             |               |
| NAT-PAT Cenabled                                                                                                    | NA               | AT-PAT                                     | Enabled |              |                             |               |
| Central Assoc 📃 Enabled                                                                                                    | Ce               | entral Assoc                               | Enabled |              |                             |               |
|                                                                                                    |                  |                                            |         |              |                             |               |

#### Foot Notes

CLI:

config wlan flexconnect local-switching <wlan-id> enable config wlan flexconnect local-switching <wlan-id> central-dhcp enable Schritt 6: Navigieren Sie zur Registerkarte Allgemein, und aktivieren Sie das WLAN.

| ANS <u>C</u> ONTROLLER                          | WIRELESS SECURITY                            | M <u>A</u> NAGEMEN I         | C <u>O</u> MMANDS | HELP FEEDBACK      |
|-------------------------------------------------|----------------------------------------------|------------------------------|-------------------|--------------------|
| WLANs > Edit 'W                                 | LAN-yellow'                                  |                              | < Bac             | k Apply            |
| General Secur                                   | rity QoS Polic                               | y-Mapping Ad                 | vanced            |                    |
| Profile Name                                    | WLAN-yellow                                  |                              |                   |                    |
| Туре                                            | WLAN                                         |                              |                   |                    |
| SSID                                            | WLAN-yellow                                  |                              |                   |                    |
| Status                                          | Enabled                                      |                              |                   |                    |
| Security Policies                               | [WPA2][Auth(PSK)]<br>(Modifications done und | ]<br>der security tab will a | ppear after apply | ring the changes.) |
| Radio Policy<br>Interface/Interface<br>Group(G) | All ¢<br>vlan2601 ¢                          |                              |                   |                    |

CLI:

#### config wlan enable <wlan-id>

Bei dieser Konfiguration erhält jeder Wireless-Client, der dem SSID-WLAN-gelb auf einem FlexConnect-AP zugeordnet wird, eine IP-Adresse vom VLAN 2601, sein Datenverkehr fließt lokal am Remote-Standort, und der FlexConnect-AP führt NAT-PAT für den Datenverkehr durch.

Wenn Sie die VLAN-Zuordnung basierend auf dem Remote-Standort anpassen müssen, können Sie AP-Gruppen verwenden, sodass Sie dasselbe WLAN verwenden und ein anderes VLAN pro AP-Gruppe zuweisen können. Weitere Informationen zur Konfiguration finden Sie unter:

#### AP-Gruppen

#### Zentrales DHCP pro FlexConnect-AP

In diesem Beispiel wird veranschaulicht, wie Central DHCP für nur einen FlexConnect-AP konfiguriert wird. Nur die mit dem Access Point verbundenen Clients mit dem Namen Flex-1 erhalten ihre IP-Adresse vom DHCP-Server im VLAN 2601, der nur am Standort des WLC vorhanden ist.

In diesem Beispiel wird davon ausgegangen, dass der Access Point bereits im Flexconnect-Modus konfiguriert ist.

## All APs > Details for Flex-1

| General  | Credentials | Interfa           | aces | High Av | ailabilit |  |  |
|----------|-------------|-------------------|------|---------|-----------|--|--|
| General  |             |                   |      |         |           |  |  |
| AP Name  | Flex        | -1                |      |         |           |  |  |
| Location | defa        | default location  |      |         |           |  |  |
| AP MAC A | ddress f0:7 | f0:7f:06:e1:9e:a0 |      |         |           |  |  |
| Base Rad | io MAC f0:7 | f:06:ee:f5:       | 90   |         |           |  |  |
| Admin St | atus Ena    | able 🕈            |      |         |           |  |  |
| AP Mode  | Fle         | xConnect          | ٢    |         |           |  |  |
| AP Sub M | lode No     | ne 🗘              |      |         |           |  |  |

Schritt 1: Erstellen Sie das WLAN.

Sie können die gleichen Schritte wie bei **zentralem DHCP pro WLAN** ausführen, aber in Schritt 5 müssen Sie nur FlexConnect Local Switching aktivieren. Auf diese Weise können die DHCP Discovery-Pakete der Clients, die mit einem anderen AP verbunden sind, lokal am Remote-Standort geswitcht werden.

| WLANs > Edit 'WLA | AN- | yellow' |
|-------------------|-----|---------|
|-------------------|-----|---------|

< Back

Apply

| General Security                   | QoS Polic | cy-Mapping Advanced           |         |
|------------------------------------|-----------|-------------------------------|---------|
| Off Channel Scanning Def           | er        | Local Client Profiling        |         |
| Scan Defer 0 1                     | 2 3 4 5 6 | 7 DHCP Profiling              |         |
| Priority                           |           | HTTP Profiling                |         |
| Scan Defer                         |           | Universal AP Admin<br>Support |         |
| Time(msecs)                        |           | Universal AP Admin            |         |
| lexConnect                         |           | 11v BSS Transition Support    |         |
| FlexConnect Local                  | Enabled   | BSS Max Idle Service          |         |
| Switching 4                        |           | Directed Multicast Service    |         |
| FlexConnect Local Auth             | Enabled   | mDNS                          |         |
| Learn Client IP Address            | Enabled   | mDNS Snooping                 | Enabled |
| Vlan based Central<br>Switching 13 | Enabled   |                               |         |
| Central DHCP<br>Processing         | Enabled   |                               |         |
| Override DNS                       | Enabled   |                               |         |
| NAT-PAT                            | Enabled   |                               |         |
| Central Assoc                      | Enabled   |                               |         |

Schritt 2: Aktivieren Sie zentrales DHCP im FlexConnect AP.

Navigieren Sie zu WIRELESS > Access Points > All APs > AP-name.

| cisco                                                                                                    | MONITOR WLANS  | CONTROLLER | WIRELESS     | <u>S</u> ECURITY | MAN  |
|----------------------------------------------------------------------------------------------------|----------------|------------|--------------|------------------|------|
| Wireless                                                                                                    | All APs        |            |              |                  |      |
| <ul> <li>Access Points<br/>All APs</li> </ul>                                                                                 | Current Filter |            | None         |                  | [Cha |
| <ul> <li>Radios</li> <li>802.11a/n/ac</li> <li>802.11b/g/n</li> <li>Dual-Band Radios</li> <li>Global Configuration</li> </ul> | Number of APs  |            | 2            |                  |      |
| Advanced                                                                                                    | AP Name        | IP A       | ddress(Ipv4/ | [pv6)            |      |
| Mesh                                                                                                    | Flex-1         |            |              |                  |      |

Navigieren Sie dann zur Registerkarte **FlexConnect**, und klicken Sie auf **Zentrale DHCP-Verarbeitung.** 

| All APs > [                                                                                                 | Details fo                                                                     | r Flex-                              | 1                         |                   |           |             | < 0      |
|----------------------------------------------------------------------------------------------------|--------------------------------------------------------------------------------|--------------------------------------|---------------------------|-------------------|-----------|-------------|----------|
| General                                                                                                    | Creden                                                                         | tials                                | Interfaces                | High Availability | Inventory | FlexConnect | Advanced |
| VLAN<br>Support<br>Native VI<br>FlexConn<br>Group Na<br>PreAuthent<br>External V<br>Local Soli<br>Central D | EAN ID<br>ect flex-<br>lication Acc<br>VebAuthentic<br>LACLs<br>HCP Procession | 2683<br>grp<br>cess Cor<br>ation ACL | VLAN Mappi<br>atrol Lists | ngs               |           |             |          |

Aktivieren Sie anschließend Central DHCP und NAT-PAT für das WLAN.

| MONITO     | OR <u>W</u> LANs | <u>C</u> ONTROLLER | WIRELESS        | SECURITY        | M <u>A</u> I                                                                                                    | NAGEMENT    | C <u>O</u> MMANDS | HELP | <u>F</u> EEDBACK | n Ha  |
|------------|------------------|--------------------|-----------------|-----------------|----------------------------------------------------------------------------------------------------|-------------|-------------------|------|------------------|-------|
|            | s > Flex-1 >     | Central DHC        | P Processin     | g               |                                                                                                    |             |                   |      | < Back           | Apply |
| AP Nan     | ne Fl            | ex-1               |                 |                 |                                                                                                    |             |                   |      |                  |       |
| Base R     | adio MAC         |                    |                 |                 |                                                                                                    |             |                   |      |                  |       |
| WLAN       | DHCP Map         | ping               |                 |                 |                                                                                                    |             |                   |      |                  |       |
| WLAP       | N Id 0           |                    |                 |                 |                                                                                                    |             |                   |      |                  |       |
| Centr      | ral DHCP         |                    |                 |                 |                                                                                                    |             |                   |      |                  |       |
| Over       | ride DNS 📃       |                    |                 |                 |                                                                                                    |             |                   |      |                  |       |
| NAT-       | PAT 🗌            |                    |                 |                 |                                                                                                    |             |                   |      |                  |       |
|            | Ad               | d                  |                 |                 |                                                                                                    |             |                   |      |                  |       |
| WLAN<br>Id | WLAN Profil      | e Name             | Central<br>DHCP | Override<br>DNS | NAT-<br>PAT                                                                                                    | Inheritance | e level           |      |                  |       |
| 1          | (Bit days        |                    |                 |                 |                                                                                                    | Wlan        |                   |      | -                |       |
| 3          | č'               |                    |                 |                 |                                                                                                    | Wlan        |                   |      | -                |       |
| 4          | tot liex local   | central            |                 |                 |                                                                                                    | Wlan        |                   |      | -                |       |
| 6          | Kent film and    | r                  |                 |                 |                                                                                                    | Wlan        |                   |      | -                |       |
| 7          | WLAN-yellow      |                    |                 |                 | <ul> <li>Image: A set of the set of the</li></ul> | Wlan        |                   |      | ▼                |       |

CLI:

config ap flexconnect central-dhcp <wlan-id> <AP-name> enable override dns disable nat-pat
enable

#### Zentrales DHCP pro FlexConnect-Gruppe

Dieses Beispiel zeigt, wie Sie Central DHCP für nur eine FlexConnect-Gruppe konfigurieren. Nur die Clients, die mit einem der FlexConnect-Gruppe zugeordneten Access Point (Flex-grp) verbunden sind, erhalten ihre IP-Adresse vom DHCP-Server im VLAN 2601, der nur am Standort des WLC vorhanden ist.

In diesem Beispiel wird davon ausgegangen, dass der FlexConnect AP bereits zur FlexConnect-

Gruppe gehört.

### FlexConnect Groups > Edit 'flex-grp'

| General               | Local A            | uthentication                       | Image Upgrade | ACL Mapping | Cent             |
|-----------------------|--------------------|-------------------------------------|---------------|-------------|------------------|
| Group Na<br>Enable AP | ime<br>Local Autho | flex-grp<br>entication <sup>2</sup> |               |             |                  |
| FlexConn              | ect APs            |                                     |               |             | AAA              |
| Add AP                | ]                  |                                     |               |             | Sen<br>Ip<br>Add |
| AP MAC A              | ddress             | AP Name                             | S             | Status      | Sen              |
| f                     | )                  | Flex-1                              | A             | Associated  | Type<br>Sha      |
|                       |                    |                                     |               |             | Seci<br>Con      |

Schritt 1: Erstellen Sie das WLAN.

Sie können die gleichen Schritte wie bei **zentralem DHCP pro WLAN** ausführen, aber in Schritt 5 müssen Sie nur FlexConnect Local Switching aktivieren. Auf diese Weise können die Clients, die eine Verbindung zu einem anderen Access Point herstellen, ihre DHCP Discovery-Pakete lokal am Remote-Standort verteilen.

| WLANs > Edit 'WLA | AN- | yellow' |
|-------------------|-----|---------|
|-------------------|-----|---------|

| < | В | а | С | k |
|---|---|---|---|---|
|   | _ | - | - |   |

Apply

| General Security                    | QoS Policy-Mapping | Advanced                      |         |
|-------------------------------------|--------------------|-------------------------------|---------|
| Off Channel Scanning Def            | er                 | Local Client Profiling        |         |
| Scan Defer 0 1                      | 2 3 4 5 6 7        | DHCP Profiling                |         |
| Priority                            |                    | HTTP Profiling                |         |
| Scan Defer                          |                    | Universal AP Admin<br>Support |         |
| Time(msecs)                         |                    | Universal AP Admin            |         |
| lexConnect                          |                    | 11v BSS Transition Support    |         |
| FlexConnect Local                   | Enabled            | BSS Max Idle Service          |         |
| Switching 4                         | _                  | Directed Multicast Service    |         |
| FlexConnect Local Auth              | Enabled            | mDNS                          |         |
| Learn Client IP Address<br><u>5</u> | Enabled            | mDNS Snooping                 | Enabled |
| Vlan based Central<br>Switching 13  | Enabled            |                               |         |
| Central DHCP<br>Processing          | Enabled            |                               |         |
| Override DNS                        | Enabled            |                               |         |
| NAT-PAT                             | Enabled            |                               |         |
| Combined Assess                     | Enabled            |                               |         |

Schritt 2: Aktivieren Sie zentrales DHCP in der FlexConnect-Gruppe.

Navigieren Sie zu **WIRELESS > FlexConnect Groups > Group Name > Central DHCP.** Geben Sie die WLAN-ID ein, aktivieren Sie Zentrales DHCP und NAT-PAT, und klicken Sie anschließend auf **Hinzufügen.** 

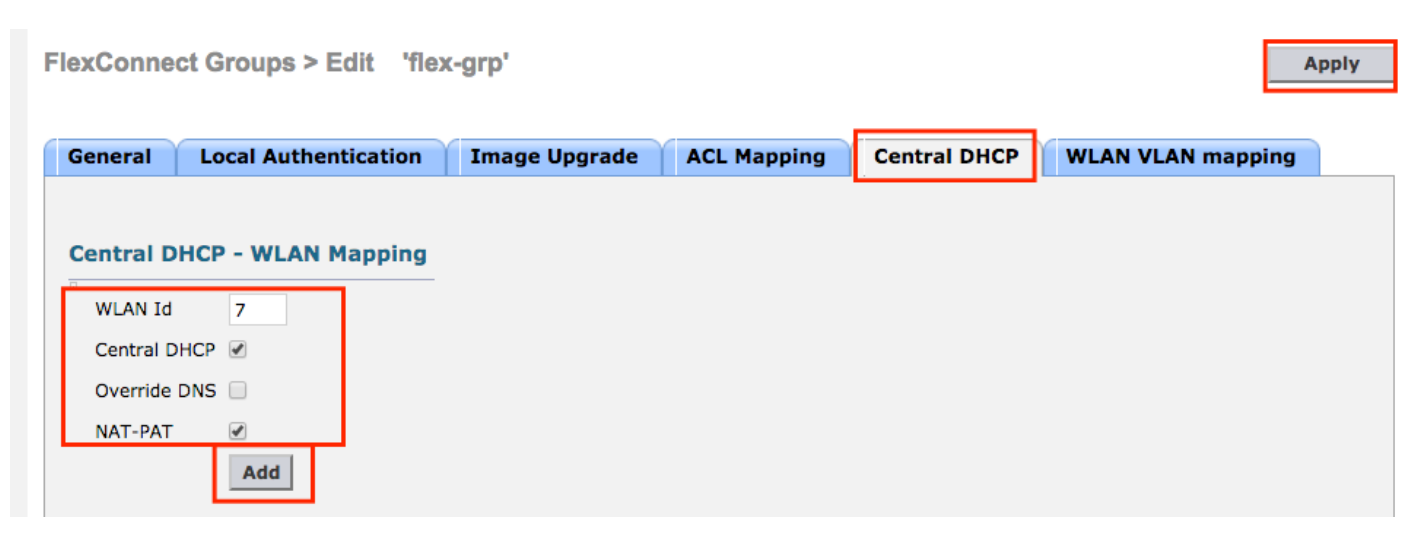

#### FlexConnect Groups > Edit 'flex-grp'

| General    | Local Authentication | Image Upgra     | ade A           | CL Map      | oping | Central DHCP |
|------------|----------------------|-----------------|-----------------|-------------|-------|--------------|
| Central    | DHCP - WLAN Mapping  |                 |                 |             |       |              |
| WLAN 1     | Id 0                 |                 |                 |             |       |              |
| Central    | DHCP                 |                 |                 |             |       |              |
| Overrid    | ie DNS               |                 |                 |             |       |              |
| NAT-PA     | AT 🗌                 |                 |                 |             |       |              |
|            | Add                  |                 |                 |             |       |              |
| WLAN<br>Id | WLAN Profile Name    | Central<br>DHCP | Override<br>DNS | NAT-<br>PAT |       |              |
| 7          | WLAN-yellow          | <b></b>         |                 |             |       |              |

CLI:

config flexconnect group <flexconnect-grp-name> central-dhcp <wlan-id> enable override dns
disable nat-pat enable

#### Zugehörige Informationen

- Bereitstellungsleitfaden für Flex 7500 Wireless Branch Controller
- FlexConnect Enterprise Mobility 8.1-Implementierungsleitfaden
- FlexConnect-Funktionsmatrix